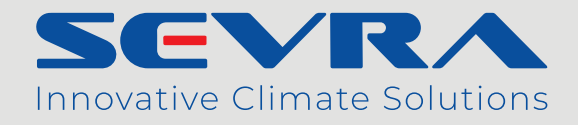

# Pompa ciepła typu split

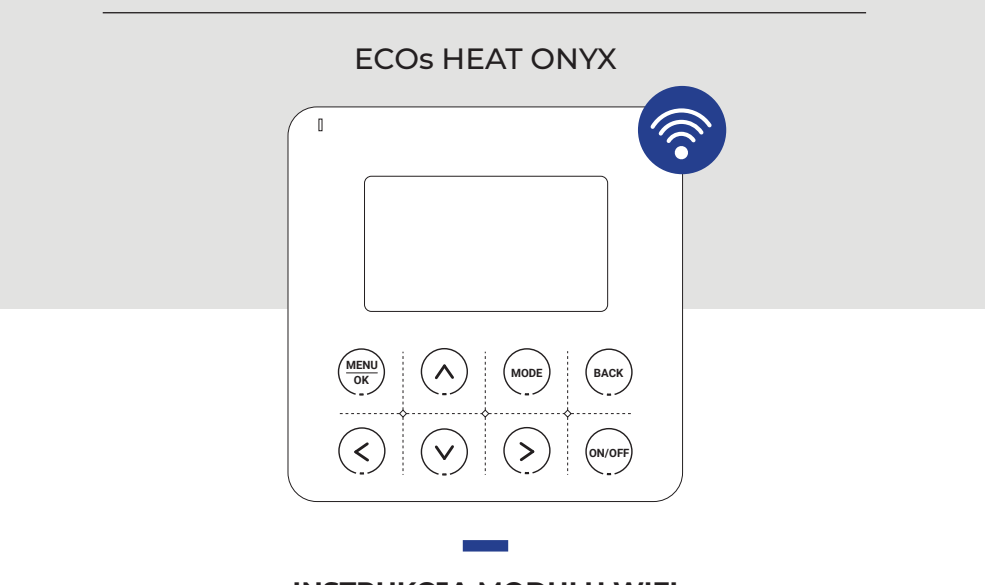

# INSTRUKCJA MODUŁU WIFI

W wyniku ciągłego rozwoju swoich produktów, producent zastrzega sobie prawo do wprowadzania zmian w produktach oraz w dokumentacji technicznej do urządzeń.

# Instrukcja instalacji modułu WiFi SEVRA

# 1. Konfiguracja modułu WiFi

#### Pobieranie aplikacji

Za pomocą smartfona należy zeskanować poniższy kod QR lub wyszukać aplikację "AC Freedom" w sklepie Google Play (Android) lub App Store (iOS).

**Uwaga:** Jeśli zainstalowana obecnie wersja aplikacji jest niższa niż 2.0, w pierwszej kolejności należy zaktualizować aplikację.

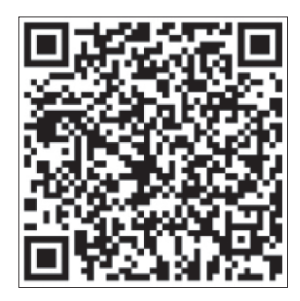

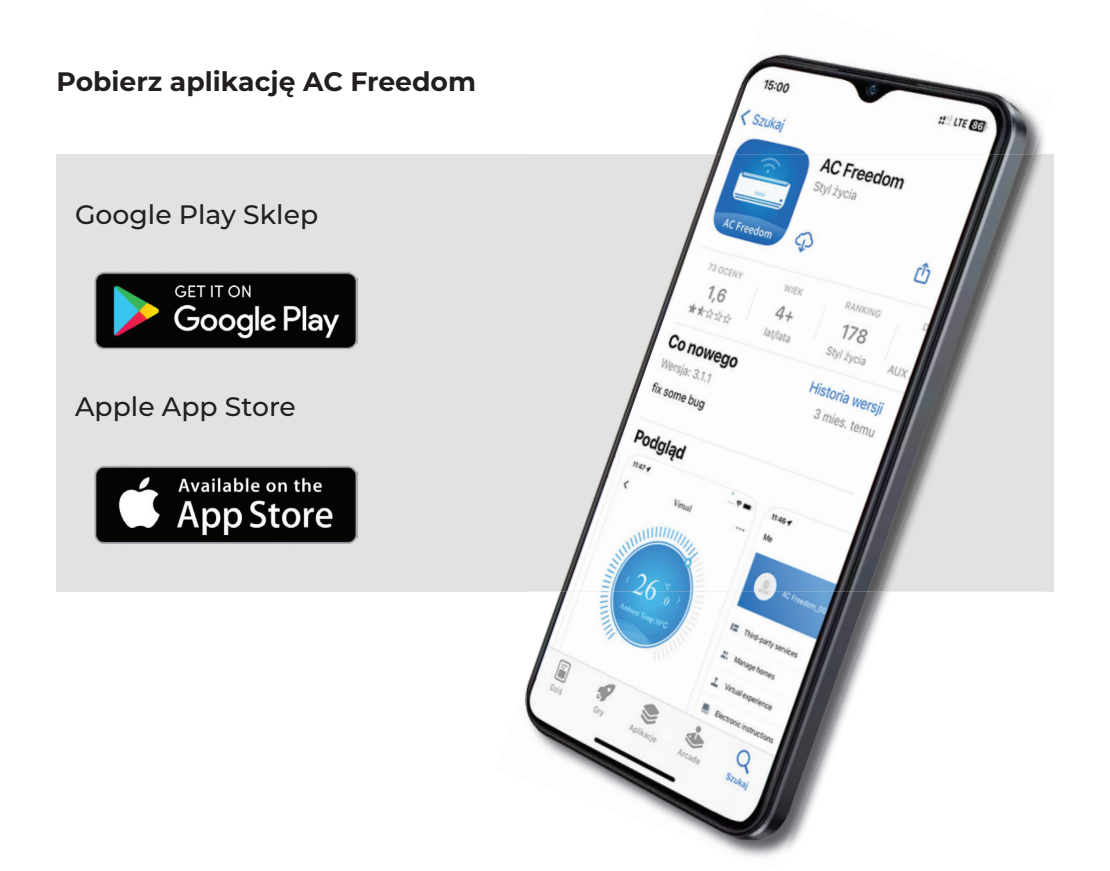

# Konfiguracja aplikacji

Krok 1: Reset modułu

W MENU sterownika przewodowego wybierz OPCJE, następnie KONFIGURACJA WI-FI. Potwierdź zaznaczając TAK gdy pojawi się odpowiedni komunikat.

Krok 2: Dodawanie urządzenia

Podłącz telefon do sieci bezprzewodowej, otwórz zainstalowaną aplikację, kliknij "Dodaj urządzenie", wybierz "Pompa ciepła", rozpocznij proces dodawania urządzenia.

| Anuluj                                                                                                    | <     | Dodaj urządzenie |
|----------------------------------------------------------------------------------------------------|-------|------------------|
| Przed rozpoczęciem dodawania<br>zresetuj urządzenie:                                                                                    | 2 2 2 | klimatyzator     |
| Instrukcja obsługi resetowania pompy ciepła 1. Kliknij przycisk w dół w "Menu" sterownika linii, wybierz "OPCJE" i kliknij "Potwierdź"; | 26°   | Pompa ciepła >   |
| 2. Kliknij przycisk w dół, wybierz<br>"WIFI CONFIG" i kliknij przycisk<br>"OK";                                                         |       |                  |
| 3. Po pojawieniu się wyskakującego<br>okienka kliknij ponownie<br>"Potwierdź", aby zresetować;                                          |       |                  |
| Vykonałem powyższy krok                                                                                                    |       |                  |
| Rozpocznij                                                                                                    |       |                  |

# Konfiguracja aplikacji

Krok 3: Łączenie z siecią "AC-xxxx"

Połącz telefon z siecią bezprzewodową "AC-xxxx" (xxxx oznacza litery wygenerowane przez moduł losowo), i powróć do aplikacji. Krok 4: Łączenie z siecią Wi-Fi

Wprowadź hasło do sieci bezprzewodowej i wybierz "Połącz z Wi-Fi" (systemy Android i IOS mogą różnić się w kolejności wykonywania operacji z kroków c, d. Aplikacja prowadzi użytkownika przez wszystkie kroki.

| < Wi-Fi                   | Q | Anuluj                                                                                                    |
|---------------------------|---|----------------------------------------------------------------------------------------------------|
| Use Wi-Fi                 |   | Z którym Wi-Fi chcesz się połączyć?<br>Wybierz swoje domowe Wi-Fi. Tylko pasma 2.4GHz są<br>wspierane.                                                                    |
| AC-42C2     Connected     | ģ |                                                                                                    |
| WIENKRA BIURO 5G<br>Saved | 0 | WIENKRA 🗸                                                                                                    |
| WIENKRA                   | 0 | ······                                                                                                    |
| WIENKRA BIURO 4           | 6 | Połącz z Wi-Fi                                                                                                    |
| WIENKRA BIURO 6           | ⋳ | <ul> <li>Zapisanie hasła w ACFreedom pozwala wspieranym<br/>urządzeniom na automatyczne połączenie z Twoim<br/>Wi-Fi w przyszłości. <u>Dowiedz się więcej.</u></li> </ul> |
| WIENKRA BIURO 3           | 0 |                                                                                                    |
| ♥ WIENKRA BIURO           | ⋳ |                                                                                                    |
| WIENKRA BIURO 2           | ि |                                                                                                    |
| ♥ WIENKRA GOSCIE          | ि |                                                                                                    |
| WIENKRA VIP               | 0 |                                                                                                    |

**Uwaga:** Jeśli konfiguracja nie powiedzie się lub zmienisz hasło routera bezprzewodowego, musisz zresetować moduł Wi-Fi, aby ponownie się połączyć: powtórz powyższe kroki dla konfiguracji aplikacji.

# 2. Zarządzanie urządzeniem

#### Zdalna kontrola przy pomocy routera bezprzewodowego

Po podłączeniu routera bezprzewodowego do Internetu, aktywacja Internetu na urządzeniu mobilnym umożliwi zdalną kontrolę urządzeń.

# Aby uzyskać inne instrukcje, zapoznaj się z zakładką "POMOC"

#### 3. Rozwiązywanie problemów

Jeśli nie można poprawnie skonfigurować lub podłączyć do sieci Wi-Fi:

- Sprawdź, czy moduł Wi-Fi jest prawidłowo podłączony. Metoda potwierdzenia jest następująca: Jeśli moduł Wi-Fi jest podłączony prawidłowo, w prawym górnym rogu ekranu sterownika przewodowego pojawi się ikona <sup>(</sup>, jeśli moduł Wi-Fi nie jest prawidłowo podłączony, nie będzie ikony <sup>(</sup>) w prawym górnym rogu ekranu sterownika przewodowego.
- Sprawdź, czy moduł Wi-Fi został zresetowany pomyślnie. Metoda potwierdzenia jest następująca: po pomyślnym zresetowaniu modułu Wi-Fi, hotspot o nazwie "AC-xxxx" można znaleźć na liście WLAN telefonu komórkowego. Jeśli problemu nie można rozwiązać, prosimy o kontakt z instalatorem.

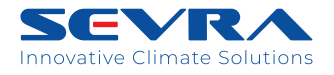

Wyłączny importer marki SEVRA: WIENKRA Sp. z o. o.

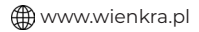

www.sevra.pl

Kraków: ♥ ul. Kotlarska 34, 31-539 Kraków ♥ ul. Rzemieślnicza 20G, 30-347 Kraków ⊠wienkra@wienkra.pl

Warszawa - Janki: • ul. Sokołowska 15, 05-090 Warszawa ⊠wienkra-waw@wienkra.pl

Wrocław: • Al. Armii Krajowej 61, 50-541 Wrocław ⊠wienkra-wro@wienkra.pl